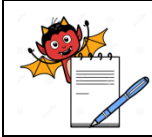

#### MICROBIOLOGY DEPARTMENT

# STANDARD OPERATING PROCEDURE Title: Operation of Milliflex Water filtration Unit SOP No.: Department: Microbiology Effective Date: Effective Date: O Revision No.: 00 Revision Date: 1 of 12

## TABLE OF CONTENT

| 1.0 | PURPOSE                       |    |
|-----|-------------------------------|----|
| 2.0 | SCOPE                         |    |
| 3.0 | RESPONSIBILITY                |    |
| 4.0 | Procedure                     |    |
| 5.0 | ABBREVIATIONS AND DEFINITIONS |    |
| 6.0 | <b>Reference Documents</b>    | 14 |
| 7.0 | ANNEXURE / ATTACHMENTS        | 14 |
| 8.0 | <b>REVISION LOG</b>           |    |

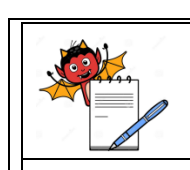

MICROBIOLOGY DEPARTMENT

|             | STAN                                                           | NDARD C                                                                                       | <b>PERATING PROC</b>     | EDURE               |                   |  |  |  |  |
|-------------|----------------------------------------------------------------|-----------------------------------------------------------------------------------------------|--------------------------|---------------------|-------------------|--|--|--|--|
| Title: Open | ration of Milliflex Water filtra                               | tion Unit                                                                                     |                          |                     | Γ                 |  |  |  |  |
| SOP No.:    |                                                                |                                                                                               | Department:              | Microbiology        | •                 |  |  |  |  |
| Revision N  | Jo •                                                           | 00                                                                                            | Effective Date:          |                     |                   |  |  |  |  |
| Supersede   | Revision No.:                                                  | Nil                                                                                           | Page No.:                | 2 of 12             | -                 |  |  |  |  |
| 1.0         | <b>PURPOSE</b><br>To lay down the procedu                      | <b>PURPOSE</b><br>To lay down the procedure for operation of Milliflex Water Filtration unit. |                          |                     |                   |  |  |  |  |
| 2.0         | <b>SCOPE</b><br>It is applicable to Microl<br>Equipment ID No. | biology La                                                                                    | ıb.<br>Make<br>Millipore | Mod<br>Milliflex    | el<br>PLUS        |  |  |  |  |
| 3.0         | <b>RESPONSIBILITY</b><br>Microbiology personnel                |                                                                                               |                          |                     |                   |  |  |  |  |
| 4.0         | PROCEDURE                                                      |                                                                                               |                          |                     |                   |  |  |  |  |
| 4.1.1       | Pre operational checks                                         |                                                                                               |                          |                     |                   |  |  |  |  |
| 4.1.1.1     | Check the calibration sta                                      | atus of the                                                                                   | instrument               |                     |                   |  |  |  |  |
| 4.1.1.2     | Check the status of the s                                      | anitizatior                                                                                   | n cycle.                 |                     |                   |  |  |  |  |
| 4.1.1.3     | Check the status of the r                                      | nonthly ca                                                                                    | libration.               |                     |                   |  |  |  |  |
| 4.1.1.4     | Ensure the head, funnel                                        | and SS gri                                                                                    | d are autoclaved.        |                     |                   |  |  |  |  |
| 4.1.1.5     | Check the cleaning of th                                       | e instrume                                                                                    | ent.                     |                     |                   |  |  |  |  |
| 4.1.1.6     | Use sterile filter membra                                      | ane only.                                                                                     |                          |                     |                   |  |  |  |  |
| 4.1.1.7     | Ensure the printer is atta                                     | ched prop                                                                                     | erly.                    |                     |                   |  |  |  |  |
| 4.2         | Operation of milliflex                                         |                                                                                               |                          |                     |                   |  |  |  |  |
| 4.2.1       | Install the pump head. S display shows                         | witch on t                                                                                    | he pump by pressing t    | he On/Off button of | n the key pad the |  |  |  |  |
|             | MILLIFLEX PLU<br>SERIAL NO. 167                                | J <b>S</b><br>/6                                                                              |                          |                     |                   |  |  |  |  |
| 4.2.2       | Set the date with arrow l                                      | key by Up                                                                                     | and Down                 |                     |                   |  |  |  |  |
| 1           |                                                                |                                                                                               |                          |                     |                   |  |  |  |  |

DATE

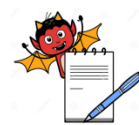

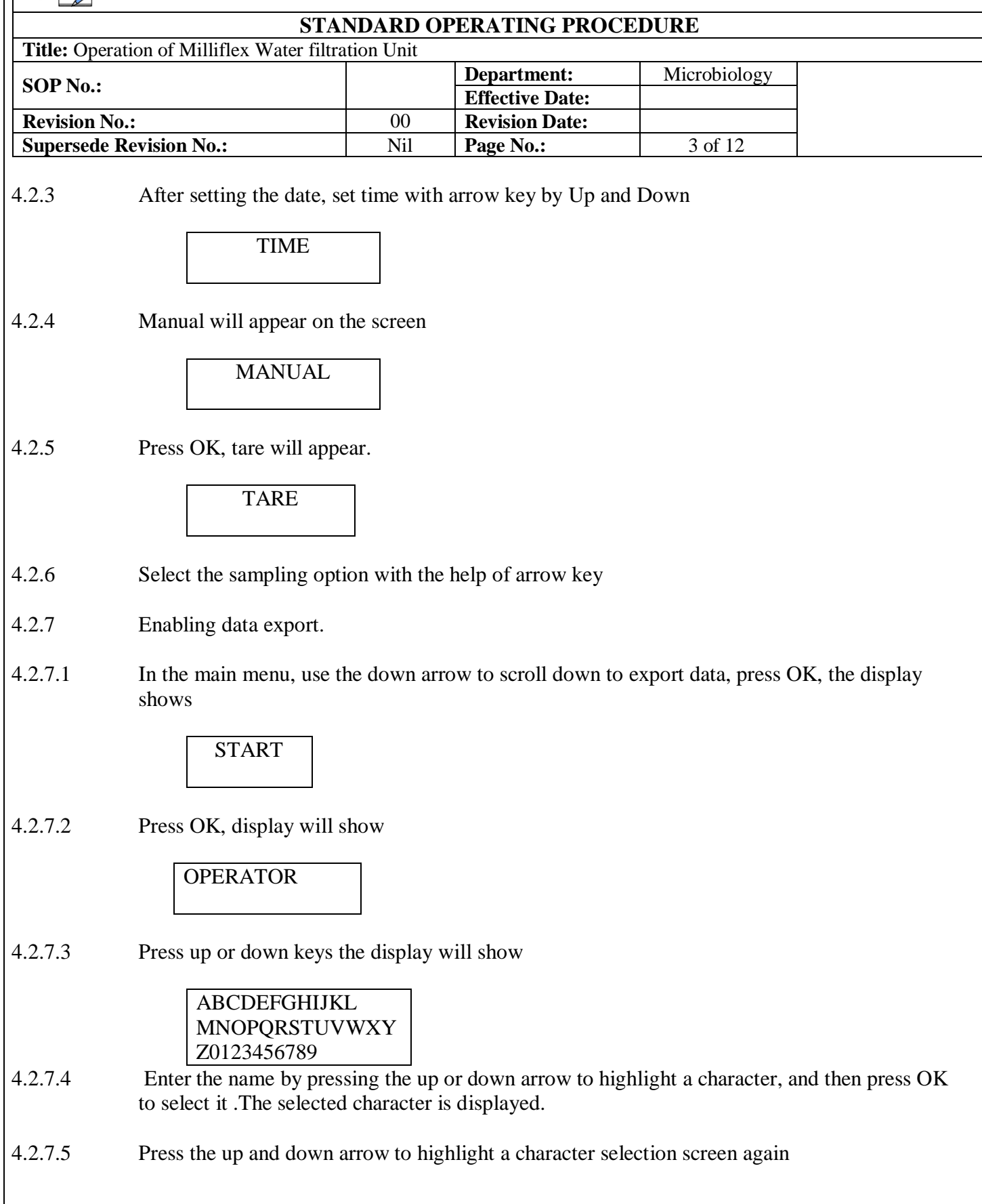

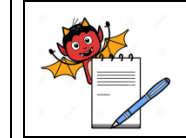

|              | STAN                                                | NDARD C                    | PERATING PROC                                  | EDURE                  |                    |
|--------------|-----------------------------------------------------|----------------------------|------------------------------------------------|------------------------|--------------------|
| Title: Opera | tion of Milliflex Water filtra                      | tion Unit                  | Department:                                    | Microbiology           |                    |
| SOP No.:     |                                                     |                            | Effective Date:                                |                        |                    |
| Revision No  | ).:                                                 | 00                         | <b>Revision Date:</b>                          |                        |                    |
| Supersede I  | Revision No.:                                       | Nil                        | Page No.:                                      | 4 of 12                |                    |
| 4.2.7.6      | Repeat this process for e pressed. To delete the la | each charac<br>st characte | cter. The characters se<br>er entered, press C | lected so far are disj | played when OK is  |
| 4.2.7.7      | After entering operator p                           | press OK,                  | display will show                              |                        |                    |
|              | CASSETTE                                            |                            |                                                |                        |                    |
| 4.2.7.8      | Press OK, display will s                            | how                        |                                                |                        |                    |
|              | LOT NO.                                             |                            |                                                |                        |                    |
| 4.2.7.9      | Enter the media lot No.                             | as describe                | ed in point No. 4.7.1 to                       | 0 4.7.6                |                    |
|              | Increment start                                     |                            |                                                |                        |                    |
| 4.2.7.10     | Enter the date and time, entry, in each case. The   | using the udisplay she     | up and down arrows, J<br>ow.                   | press OK to confirm    | the completed      |
|              | Begin<br>Press start                                |                            |                                                |                        |                    |
| 4.2.10.11    | Press START. The setting                            | ngs just en                | tered will be printed                          |                        |                    |
| 4.3          | Set up for manual sam                               | pling                      |                                                |                        |                    |
| 4.3.1        | In main menu, use the up                            | p or down                  | arrows to select samp                          | ling and press OK.     | The display shows. |
|              | MANUAL                                              |                            |                                                |                        |                    |
| 4.3.2        | Press OK. The display s                             | hows:                      |                                                |                        |                    |
|              | VOLUME OFF                                          |                            |                                                |                        |                    |
| 4.3.3        | Select the ON option by                             | arrow key                  | 7                                              |                        |                    |

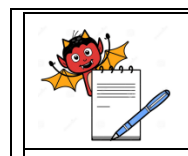

|              | STA                                              | NDARD OI      | PERATING PROCE           | DURE                 |                     |
|--------------|--------------------------------------------------|---------------|--------------------------|----------------------|---------------------|
| Title: Opera | tion of Milliflex Water filtra                   | tion Unit     |                          |                      | 1                   |
| SOP No.:     |                                                  |               | Department:              | Microbiology         |                     |
| Revision No  |                                                  | 00            | Revision Date:           |                      |                     |
| Supersede H  | Revision No.:                                    | Nil           | Page No.:                | 5 of 12              | -                   |
|              | VOLUME<br>ON                                     |               |                          |                      |                     |
| 4.3.4        | Press OK. The display s                          | hows          |                          |                      |                     |
|              | MILLIFLEX 100                                    | )             |                          |                      |                     |
| 4.3.5        | Select the milliflex 250                         | funnel, pres  | s the down arrow, the    | display shows        |                     |
|              | MILLIFLEX 250                                    | )             |                          |                      |                     |
| 4.3.6        | Press OK, the display sl                         | nows:         |                          |                      |                     |
|              | DENSITY (g/ml)<br>1.00                           | )             |                          |                      |                     |
| 4.3.7        | Use the up or down arrows.                       | ows to select | the density of the liq   | uid to be tested. Pr | ess OK the display  |
|              | MANUAL<br>MIL 250/1.00                           |               |                          |                      |                     |
| 4.4          | Set up for auto sampli                           | ng            |                          |                      |                     |
| 4.4.1        | In main menu, use the u                          | p or down a   | rrows to select sampl    | ing and press OK.    | The display shows.  |
|              | MANUAL                                           |               |                          |                      |                     |
| 4.4.2        | Press the down arrow th                          | e once. The   | display shows            |                      |                     |
|              | AUTO SAMPLI                                      | NG            |                          |                      |                     |
| 4.4.3        | Press OK. The display s                          | shows the na  | me of the last auto sa   | mpling program se    | elected             |
| 4.4.4        | Use the up or down arro<br>OK. The display shows | ows to move   | through the list of pro- | ograms to the requ   | ired program. Press |

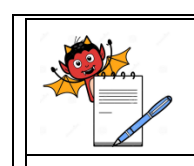

| STANDARD OPERATING PROCEDURE |                                                                                                    |                              |                                                  |                                           |                                       |  |  |  |
|------------------------------|----------------------------------------------------------------------------------------------------|------------------------------|--------------------------------------------------|-------------------------------------------|---------------------------------------|--|--|--|
| Title: Operat                | Title: Operation of Milliflex Water filtration Unit                                                                                                    |                              |                                                  |                                           |                                       |  |  |  |
| SOP No.:                     |                                                                                                    |                              | Department:                                      | Microbiology                              |                                       |  |  |  |
| Revision No.                 | :                                                                                                    | 00                           | Revision Date:                                   |                                           |                                       |  |  |  |
| Supersede R                  | evision No.:                                                                                                    | Nil                          | Page No.:                                        | 6 of 12                                   |                                       |  |  |  |
| 4.4.5                        | SELECT         To proceed with the selected program, press OK. The display shows the main program screen for the selected program. For example         MF X 100         MIL 100 / 100         ML |                              |                                                  |                                           |                                       |  |  |  |
| 4.5                          | Use sterile forceps to sterile funnel onto the p                                                                                                    | place the ste<br>sump head.  | rile membrane filter                             | on the pump hea                           | d. Firmly press the                   |  |  |  |
| Note:                        | Make sure that the base                                                                                                    | of the funne                 | l is touch with the top                          | o of the pump head                        | filter support.                       |  |  |  |
| 4.6                          | Pour sample into the fu                                                                                                    | nnel, slowly                 | to achieve the require                           | d volume                                  |                                       |  |  |  |
| 4.7<br>4.8                   | In Manual mode, if Vol<br>In Auto Sampling mode                                                                                                    | ume 'ON' ha<br>e, the buzzer | as been selected, the d<br>will sound when the r | lisplay will show t<br>required volume ha | he volume filled.<br>as been reached. |  |  |  |
| 4.9                          | When the required volu                                                                                                    | me has been                  | reached, stop pouring                            | <i>b</i> .                                |                                       |  |  |  |
| 4.10                         | In Manual mode, press                                                                                                    | START to st                  | art the pump.                                    |                                           |                                       |  |  |  |
| 4.11                         | In Auto Sampling mode                                                                                                    | e, filtration st             | arts automatically.                              |                                           |                                       |  |  |  |
| 4.12                         | In Manual mode, operate the pump until the sample has been filtered, then press START to dry out the pump head. Wait for the pump to stop.                                                       |                              |                                                  |                                           |                                       |  |  |  |
| 4.13                         | In Auto Sampling mode, when the sample has been filtered, the pump switches automatically to drying. Wait for the pump to stop.                                                                  |                              |                                                  |                                           |                                       |  |  |  |
| 4.14                         | Remove the funnel from                                                                                                    | n the pump h                 | ead and remove the n                             | nembrane with the                         | sterile forceps.                      |  |  |  |
| 4.15                         | Place the sterile membra<br>trap inside the filter pape                                                                                                    | ane filter on t<br>er        | he pre incubated R <sub>2</sub> A                | agar plates. Ensur                        | e that there is no air                |  |  |  |
| 4.16                         | Incubates the plates as re                                                                                                    | equired.                     |                                                  |                                           |                                       |  |  |  |
| 4.17                         | Before taking next sample wipe with the head with sporocidal agent and change the SS grid.                                                                                                    |                              |                                                  |                                           |                                       |  |  |  |

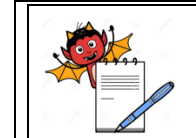

| Title: One | STA                                                    | NDARD C              | <b>DPERATING PROC</b>    | EDURE                      |                 |
|------------|--------------------------------------------------------|----------------------|--------------------------|----------------------------|-----------------|
| The: Ope   | ration of winning water fillra                         |                      | Denartment.              | Microbiology               |                 |
| SOP No.:   |                                                        |                      | Effective Date:          | Wilciobiology              |                 |
| Revision N | No.:                                                   | 00                   | Revision Date:           |                            |                 |
| Supersede  | Revision No.:                                          | Nil                  | Page No.:                | 7 of 12                    |                 |
|            |                                                        |                      |                          | · ·                        |                 |
| 4.18       | Calibration                                            |                      |                          |                            |                 |
| 4.18.1     | Enter the configuration r<br>the display shows validat | nenu as des<br>tion. | scribed in the configura | ation section. Press the d | own arrow until |
| 4.18.2     | Press OK. The display sh                               | nows                 |                          |                            |                 |
|            | WEIGHT<br>CALIBRATION                                  |                      |                          |                            |                 |
| 4.18.3     | Press OK. The display sh                               | nows                 |                          |                            |                 |
|            | ENTER CODE O<br>PRESS C                                | R                    |                          |                            |                 |
| 4.18.4     | Enter the security code (j                             | press start t        | hree times) and then pr  | ress OK                    |                 |
| 4.18.5     | When the security code h                               | nas been en          | tered, the display show  | 7S                         |                 |
|            | CALIBRATION<br>DATE<br>DD MM YY                        |                      |                          |                            |                 |
| 4.18.6     | Press the UP or down arr                               | rows to ente         | er the calibration date, | and then press OK the dis  | splay shows     |
|            | REMOVE HEAD<br>PRESS START                             | )                    |                          |                            |                 |
| 4.18.7     | Remove the pump head a                                 | and press S          | TART, the display sho    | ws                         |                 |
|            | MEASURING<br>PLEASE WAIT .                             | •                    | ]                        |                            |                 |
| 4.18.8     | After a few seconds the c                              | lisplay sho          | WS                       |                            |                 |
|            | PUT HEAD<br>PRESS START                                |                      |                          |                            |                 |
| 4.18.9     | Reinnstall the pump head                               | d and press          | START the display sh     | ows,                       |                 |

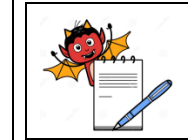

|              | STAN                                                                                                    | NDARD O                     | PERATING PROC                                      | EDURE                                         |                                             |  |  |
|--------------|----------------------------------------------------------------------------------------------------|-----------------------------|----------------------------------------------------|-----------------------------------------------|---------------------------------------------|--|--|
| Title: Opera | ation of Milliflex Water filtra                                                                                                    | tion Unit                   | -                                                  |                                               |                                             |  |  |
| SOP No.:     |                                                                                                    |                             | Department:                                        | Microbiology                                  |                                             |  |  |
|              |                                                                                                    |                             | Effective Date:                                    |                                               |                                             |  |  |
| Revision N   | 0.:                                                                                                    | 00                          | Revision Date:                                     |                                               |                                             |  |  |
| Supersede    | Revision No.:                                                                                                    | Nil                         | Page No.:                                          | 8 of 12                                       |                                             |  |  |
|              | PUT 50 G<br>PRESS START 0,                                                                                                    | 0                           | ]                                                  |                                               |                                             |  |  |
| 4.18.10      | Place the 50 g calibration                                                                                                    | weight on                   | the pump head and pro                              | ess start                                     |                                             |  |  |
| 4.18.11      | 4.18.11 The pump calibrates with the 50 g weight . Next the display prompts the user for the 100 g weight and then for the 200 g weight. Follow the prompts as they are displayed. After calibration with the three weights, the display shows,<br>SAVE CALIBRATION:<br>OK<br>CANCEL: C |                             |                                                    |                                               |                                             |  |  |
| 4.18.12      | 4.18.12 To proceed, and confirm the calibration, press OK. The displays,           VERIFICATION           PRESS OK                                                                                                    |                             |                                                    |                                               |                                             |  |  |
| 4.18.13      | Follow the prompts disp<br>display shows the measur<br>next step.                                                                                                    | layed to ve<br>red value. F | erify the new calibration<br>Press START to confir | on. After each weigh<br>m the displayed value | nt measurement, the<br>e and proceed to the |  |  |
| 4.18.14      | 3.14 When the verification procedure is completed, The display shows           PRINT PRESS START           CONTINUE: OK                                                                                                    |                             |                                                    |                                               |                                             |  |  |
| 4.18.15      | 4.18.15       Press START, the printer prints the calibration data while the display shows         PRINTING                                                                                                    |                             |                                                    |                                               |                                             |  |  |
| 4.18.16      | When printing has finished<br>WEIGHT<br>CALIBRATION<br>Frequency of calibration                                                                                                    | ed, the disp                | lay returns to                                     |                                               |                                             |  |  |
|              |                                                                                                    |                             |                                                    |                                               |                                             |  |  |

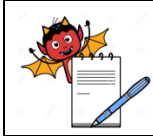

|                 | STA                                                     | NDARD (                                                                                                    | <b>DPERATING PROC</b>               | EDURE                  |                  |  |  |  |  |
|-----------------|---------------------------------------------------------|----------------------------------------------------------------------------------------------------|-------------------------------------|------------------------|------------------|--|--|--|--|
| Title: Ope      | ration of Milliflex Water filtra                        | tion Unit                                                                                                    |                                     |                        |                  |  |  |  |  |
| SOP No .        |                                                         |                                                                                                    | Department:                         | Microbiology           |                  |  |  |  |  |
| 501 110         |                                                         |                                                                                                    | <b>Effective Date:</b>              |                        |                  |  |  |  |  |
| <b>Revision</b> | No.:                                                    | 00                                                                                                    | <b>Revision Date:</b>               |                        |                  |  |  |  |  |
| Supersede       | e Revision No.:                                         | Nil                                                                                                    | Page No.:                           | 9 of 12                |                  |  |  |  |  |
| 4.19            | Sanitizing                                              | Sanitizing                                                                                                    |                                     |                        |                  |  |  |  |  |
| 4.19.1          | Sanitize the pump interi<br>Sanitizing agents: Disin    | Sanitize the pump interior, using the automated procedure described in the Sanitization section.<br>Sanitizing agents: Disinfectant available for the day of use.                      |                                     |                        |                  |  |  |  |  |
| 4.19.2          | At the main program scree                               | een press C                                                                                                    | DK to enter the main me             | enu the display shows. |                  |  |  |  |  |
| 4.19.3          | Press the down arrow unt                                | til the disp                                                                                                    | ay shows                            |                        |                  |  |  |  |  |
| 4.19.4          | Press OK the display sho<br>PUT EXPANDAI<br>PRESS START | ws.<br>BLE                                                                                                    |                                     |                        |                  |  |  |  |  |
| 4.19.5          | Place the sterile membra display shows                  | ne filter ar                                                                                                    | nd a milliflex funnel, o            | n the pump head and    | press START. The |  |  |  |  |
| 4.19.6          | FILL 100 ML OF<br>PRESS START                           | AGENT                                                                                                    |                                     |                        |                  |  |  |  |  |
| 4.19.7          | Fill the funnel with 100 r                              | nl of saniti                                                                                                    | zing agent and press S <sup>7</sup> | ГАRТ. The display sh   | ows              |  |  |  |  |
| 4.19.8          | The pump pulls through<br>remaining 50 ml A bar gr      | The pump pulls through 50 ml of agent, pause for ten minutes, and then pulls through the remaining 50 ml A bar graph at the bottom of the display shows the progress of the operation. |                                     |                        |                  |  |  |  |  |
| 4.19.9          | After the pump has empt<br>FILL 4 X 100                 | ied the fun                                                                                                    | nel, its runs a drying cy<br>F      | cle and then display s | hows             |  |  |  |  |
| 4.19.10         | WATER, PRESS<br>Fill the funnel with 100 r              | START                                                                                                    | water and press STAI                | RT. The display shows  | 8                |  |  |  |  |

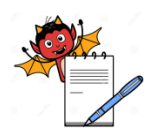

|            | STA                                                                                                    | NDARD O                                    | PERATING PROCE                                                             | EDURE                                                            |                                             |  |  |
|------------|----------------------------------------------------------------------------------------------------|--------------------------------------------|----------------------------------------------------------------------------|------------------------------------------------------------------|---------------------------------------------|--|--|
| Title: Ope | ration of Milliflex Water filtra                                                                                                    | tion Unit                                  |                                                                            |                                                                  | 1                                           |  |  |
| SOP No.:   |                                                                                                    |                                            | Department:                                                                | Microbiology                                                     | -                                           |  |  |
| Devicion N | No.                                                                                                    | 00                                         | Effective Date:                                                            |                                                                  | -                                           |  |  |
| Supersode  | NO.:<br>Provision No.:                                                                                                    | 00<br>Nil                                  | Page No •                                                                  | 10 of 12                                                         |                                             |  |  |
| Superseu   | RINSING                                                                                                    | INII                                       | 1 age 110                                                                  | 10 01 12                                                         |                                             |  |  |
| 4.19.11    | The pump empties the fu                                                                                                    | nnel and ru                                | ns a drying cycle then t                                                   | the display shows                                                |                                             |  |  |
|            | FILL 100 ML OF<br>PRESS START                                                                                                    | WATER                                      |                                                                            |                                                                  |                                             |  |  |
| 4.19.12    | Fill the funnel with 100 ml of sterile water and press START. The rinsing cycle is performed as before. Then the display prompts for the funnel to be filled again, for each rinse, for a total of four rinses when the fourth rinse has been completed, the display shows |                                            |                                                                            |                                                                  |                                             |  |  |
|            | SANITIZING FIN<br>PRESS START                                                                                                    | NISHED                                     |                                                                            |                                                                  |                                             |  |  |
| 4.19.13    | Press START, remove th                                                                                                    | e funnel an                                | d discard it, the display                                                  | v shows                                                          |                                             |  |  |
| 4.19.14    | Press C to go back to the                                                                                                    | main prog                                  | ram screen                                                                 |                                                                  |                                             |  |  |
| 4.20       | Frequency of sanitization Cleaning                                                                                                    | on: Weekly                                 | 7                                                                          |                                                                  |                                             |  |  |
| 4.20.1     | Clean the exterior of pun                                                                                                    | np with a lii                              | nt free mop with 70 % t                                                    | filtered v/v isopropy                                            | d alcohol.                                  |  |  |
|            | Frequency: Before and                                                                                                    | after every                                | y use.                                                                     |                                                                  |                                             |  |  |
| 4.21       | Tare procedure                                                                                                    |                                            |                                                                            |                                                                  |                                             |  |  |
|            | Note: The tare procedur<br>installed pump head. The<br>and whenever the display                                                                                                    | re adjusts<br>e tare proce<br>/ does not s | the measurement syste<br>edure shall be performe<br>how 'O', with an empty | em in the pump for<br>ed whenever the pury<br>funnel on the head | or the weight of the mp head is changed, l. |  |  |
| 4.21.1     | When the display shows                                                                                                    | tare, press                                | OK. The displays show                                                      |                                                                  |                                             |  |  |
|            | REMOVE E<br>PRESS STA                                                                                                    | XPANDAI<br>RT                              | BLE                                                                        |                                                                  |                                             |  |  |
| 4.21.2     | Remove anything on the                                                                                                    | pump head                                  | and press START. The                                                       | e display shows                                                  |                                             |  |  |

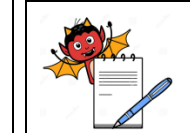

| Title: Operati<br>SOP No.:<br>Revision No.<br>Supersede Ro | ion of Millifle                                                                                                    | x Water filtrati                                                                                    | <b>TT</b> • .                           |                                   |                           |                  |  |
|------------------------------------------------------------|----------------------------------------------------------------------------------------------------|----------------------------------------------------------------------------------------------------|-----------------------------------------|-----------------------------------|---------------------------|------------------|--|
| SOP No.:<br>Revision No.<br>Supersede Ro                   |                                                                                                    |                                                                                                    | on Unit                                 |                                   |                           |                  |  |
| Revision No.<br>Supersede Ro                               |                                                                                                    |                                                                                                    |                                         | Department:                       | Microbiology              |                  |  |
| Supersede Ro                                               | •                                                                                                    |                                                                                                    | 00                                      | Revision Date:                    |                           |                  |  |
| Superseue It                                               | •<br>evision No.:                                                                                                    |                                                                                                    | Nil                                     | Page No.:                         | 11 of 12                  |                  |  |
|                                                            |                                                                                                    | I                                                                                                   | 1,11                                    | 14801100                          | 11 01 12                  |                  |  |
|                                                            | []                                                                                                    | MEASURING<br>PLEASE WAI                                                                             | 8<br>T                                  | ]                                 |                           |                  |  |
| .21.3                                                      | After a few program.                                                                                                    | seconds, the                                                                                        | display re                              | turns to the main pro             | ogram screen for the prev | riously selected |  |
| .22                                                        | Autoclave t                                                                                                    | he pump head                                                                                        | , SS grit b                             | before first use.                 |                           |                  |  |
| 5.0                                                        | ABBREVIA                                                                                                    | ATIONS AND                                                                                          | DEFINITI                                | ONS                               |                           |                  |  |
|                                                            | SOP<br>QCM<br>QAD<br>Rev.<br>No.<br>G<br>ML<br>%                                                                                                    | Standard O<br>Quality Con<br>Quality Ass<br>Revision<br>Number<br>Gram<br>Milli litre<br>Percentage | perating P<br>ntrol Micro<br>surance De | rocedure<br>obiology<br>epartment |                           |                  |  |
| 5.0                                                        | REFERENC                                                                                                    | CE DOCUME                                                                                           | NTS                                     |                                   |                           |                  |  |
|                                                            | Operation ar                                                                                                    | nd Cleaning of                                                                                      | Steam Ste                               | erilizer                          |                           |                  |  |
| /.0                                                        | ANNEXUR                                                                                                    | E / ATTACHI                                                                                         | MENTS                                   |                                   |                           |                  |  |
|                                                            | Annexure I : Form I- Calibration of milliflex water filtration unit by weight verification<br>Annexure II : Form II- Milliflex water filtration unit usage log book.<br>Annexure III : Form III - Sanitization record of Milliflex. |                                                                                                    |                                         |                                   |                           |                  |  |

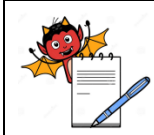

## MICROBIOLOGY DEPARTMENT

#### STANDARD OPERATING PROCEDURE

| <b>Title:</b> Operation of Milliflex Water filtra | tion Unit |                        |              |  |
|---------------------------------------------------|-----------|------------------------|--------------|--|
| SOD No .                                          |           | Department:            | Microbiology |  |
| SOP No.:                                          |           | <b>Effective Date:</b> |              |  |
| Revision No.:                                     | 00        | <b>Revision Date:</b>  |              |  |
| Supersede Revision No.:                           | Nil       | Page No.:              | 12 of 12     |  |

#### 8.0 **REVISION LOG**

| <b>Revision Number</b> | Effective Date | <b>Reason for Revision</b> |
|------------------------|----------------|----------------------------|
| 00                     |                |                            |